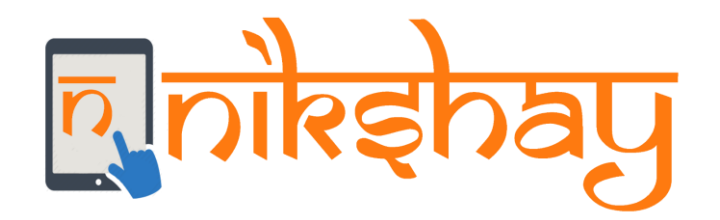

### Private Provider (HF) incentives scheme - Training Material

Private Provider Scheme Details

#### **Scheme description**

The incentives of Rs. 500 for notification and outcome declaration will be provided to Private Provider (HF). The notification incentives will be extended to pharmacies, patients and other informants as well.

Note:

- The current version will allow users to pay the Private Health Facilities for Notification of Diagnosed TB patients and also for referring cases(informing) to Public Sector laboratories for diagnosis.
- The ability to pay other informants for referral for diagnosis and TB patients for self notification will be added subsequently within the same scheme. For the time being these need to be paid manually by PFMS.

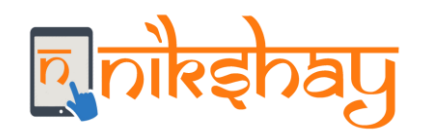

## **Process Flow Summary**

#### Private Provider Registration Process (One Time Activity)

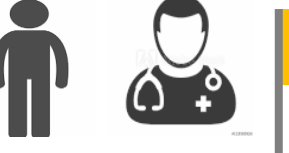

**RNTCP Provider** Staff

**Register Private** Provider(HF) in Nikshay using User Management Module

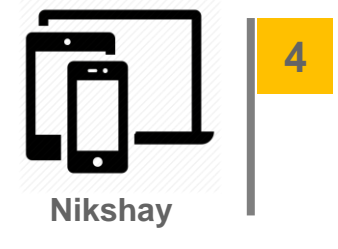

Auto-generation of benefits at Notification & Outcome by Nikshay

**Benefit Generation and Approval Process** 

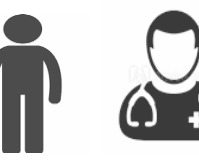

**RNTCP** 

Staff

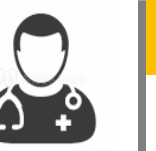

2

Provider

Update Private provider bank details in Nikshay (Via User Management Module)

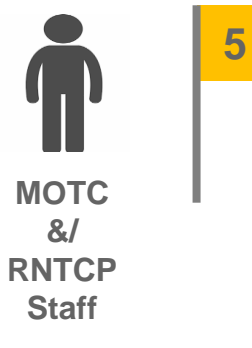

Approval of benefits by DBT Maker Login

DBT Checker Approve beneficiary (Via "Beneficiary Approval" tab in DBT page) This is an extra step. Beneficiary has to be approved by DBT Checker (One time activity for a particular provider)

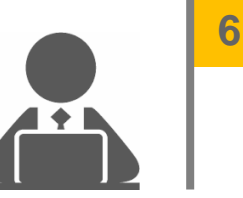

DBT

Checker

Approval of benefits by DBT Checker Login

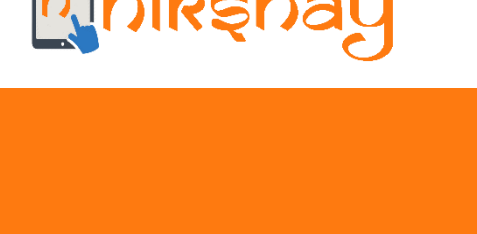

Process flow for beneficiary validation

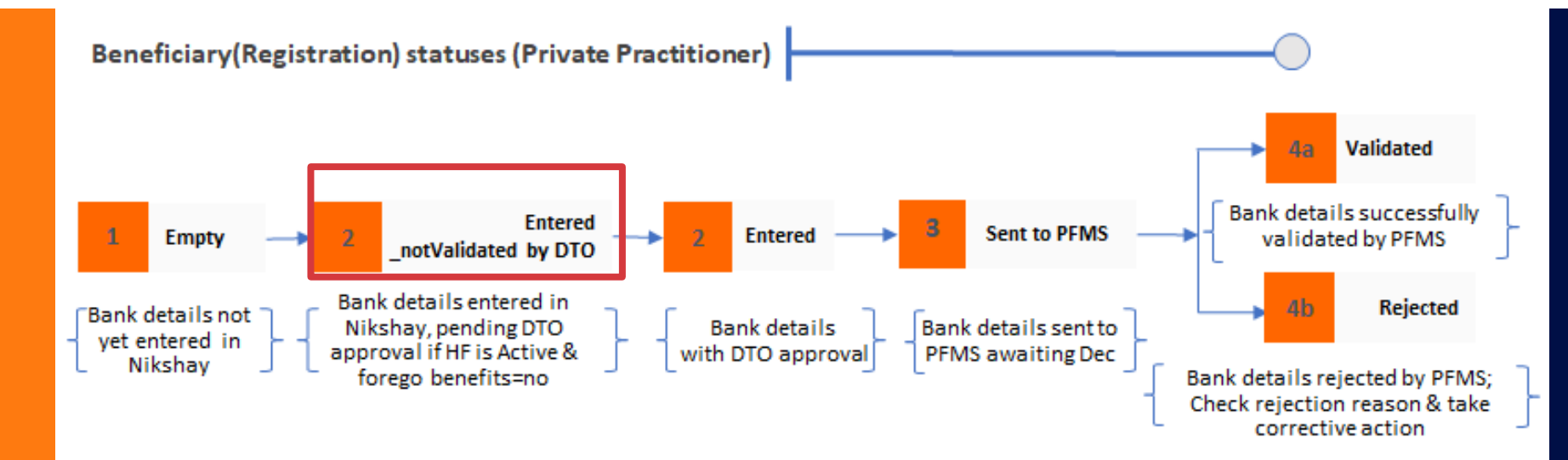

Prerequisites for benefit generation for PP/Informant incentives schemes:

- 1. HF/informant needs to be active and eligible for incentives.
- 2. Forego benefits option should be set as "NO"
- 3. Beneficiary approval has to be done by DBT Checker (One time activity)
- 4. Once approved by DBT Checker, Bank details will be validated by PFMS

Rules for Benefit creation

- Benefit for this scheme will not be processed till beneficiary is approved by DBT Checker and validated by PFMS. (One time activity - Extra step to avail DBT Incentives)
- Benefit will NOT be generated, if any Registered Private facility is tagged as "Inactive" or marked as "Yes" for forego incentive (In User Management Module)
- Benefits will be generated only for episodes notified after <u>30th July 2019</u>. Previous notifications may be paid directly through PFMS.
- Benefit will only be generated if the notified episode is "system identified Unique" or "Unique marked by users". That is benefit generation will not occur for episodes that are marked as "System identified – Duplicates" and "User marked - Duplicates".

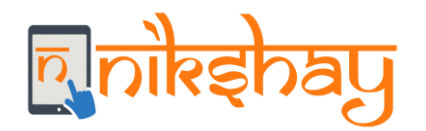

### Step 1: Available options to register Private Provider (HF) in Nikshay

| Sear                   | h Cases                     | Q                                                                              |                  | CALL 1800116666 FOR HELP! | TRAINING MATERIALS     | ASK FOR HELP | WHAT'S NEW! |
|------------------------|-----------------------------|--------------------------------------------------------------------------------|------------------|---------------------------|------------------------|--------------|-------------|
| 49 Overview            | User Manager                | nent                                                                           |                  |                           |                        |              |             |
| + New Enrollment       | g                           |                                                                                |                  |                           |                        |              |             |
| + Add Tests            | Dashboard / User Management |                                                                                |                  |                           |                        |              |             |
| 🗓 Patient Management 🗸 | 🔳 Facility Administration   | + Add Facility Select Health Facility                                          | Denet Deneurond  |                           |                        |              |             |
| DBT                    | Select Facility Level       | ealth Facility PHI<br>Private Practicetioner/Clin<br>Hospital/Clinic/Nursing H | nic etc.(Single) |                           |                        |              |             |
| Deduplication          | State                       | Private Lab<br>Private Chemist                                                 |                  | ти                        |                        |              |             |
| Nikshay Reports        | Gujarat                     | Mahesana                                                                       | M                | Mahesana DTC              | ~                      |              |             |
| 📰 Task Lists           | Profile                     |                                                                                |                  |                           |                        |              |             |
| 🛎 Admin 🧄              |                             | Facility Name                                                                  |                  |                           | This field is required | L            |             |
| User Management        |                             | National Hosp ID No. (NIN)                                                     |                  |                           |                        |              |             |
| Staff/TS Management    |                             | Private HF Registration No.                                                    |                  |                           |                        |              |             |
| D Others V             |                             | Is Continue                                                                    | ● Yes ○ No       |                           |                        |              |             |

#### Option 1:

Register Private Provider (HF) via TU or District Login

### Option 2:

Private Provider (HF) register themselves via open form available in Nikshay Home Page i.e "New Health Facility Registration"

| စာဂါနော်ရပ                                     |     |            |                         | CALL 1800116666 FOR HELP!         | TRAINING MATERIALS | ASK FOR HELP WHAT'S N   | EW! ABOUT US LOGIN -         |
|------------------------------------------------|-----|------------|-------------------------|-----------------------------------|--------------------|-------------------------|------------------------------|
| New Health Facility Registration               |     |            |                         |                                   |                    |                         |                              |
| Select Facility Level                          |     | State      |                         | District                          |                    | TU -(Helpline No.: 1800 | )-11-6666)                   |
| Hospital/Clinic/Nursing Home etc.(Multi)       | ~   | Gujarat    | ~                       | Mahesana                          | ~                  | Mahesana DTC            | ~                            |
| Profile                                        |     |            |                         |                                   |                    |                         |                              |
| Facility Name                                  |     |            | This field is required. | Government Registration No.       |                    |                         |                              |
| Contact Person Name                            |     |            |                         | Mobile Number                     | +91                |                         | Enter 10 digits valid mobile |
| Contact Person Designation                     |     |            |                         | Email ID                          |                    |                         |                              |
| Complete Address                               |     |            | This field is required. |                                   |                    |                         |                              |
| Services Provided                              |     |            |                         |                                   |                    |                         |                              |
| Microscopy Service                             |     | ○ Yes ○ No |                         | Are TB Drugs(RNTCP) Stocked Here? |                    | ○ Yes ○ No              |                              |
| Trunat Lab                                     |     | ○ Yes ○ No |                         | NGO                               |                    | ○ Yes ○ No              |                              |
| CBNAAT Lab                                     |     | ○ Yes ○ No |                         | Pediatric Care Facility           |                    | ○ Yes ○ No              |                              |
| X-Ray                                          |     | ○ Yes ○ No |                         | CDST/ LPA Lab                     |                    | ⊖ Yes ⊖ No              |                              |
| ICTC/FICTC/HIV Screening/Confirmation Facility | ity | ○ Yes ○ No |                         |                                   |                    |                         |                              |
|                                                |     |            |                         |                                   |                    | CONTINUE                |                              |

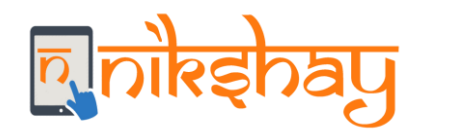

### Step 2: Update Private Provider (HF) Bank Details

|                      |   | Nutritional Renabilitation Centre | O TES O IND                          | Pediatric Care Facility Ores Orio                                         |  |  |  |  |  |  |
|----------------------|---|-----------------------------------|--------------------------------------|---------------------------------------------------------------------------|--|--|--|--|--|--|
| Overview             |   | De-Addiction Centres              | ○ Yes ○ No                           | CGHS, Coal, ECHS, ESI, Labour, Mines, NTPC, Railways, Shipping O Yes O No |  |  |  |  |  |  |
| Nov Constants        |   | Prison                            | ○ Yes ○ No                           |                                                                           |  |  |  |  |  |  |
| New Enrollment       |   | ART Centre                        | ○ Yes ○ No                           |                                                                           |  |  |  |  |  |  |
| Add Tests            |   |                                   |                                      |                                                                           |  |  |  |  |  |  |
| Patient Management   | ~ | Provider Bank Information         |                                      | EDIT DETA                                                                 |  |  |  |  |  |  |
| Task Lists           |   |                                   | Category                             | Info                                                                      |  |  |  |  |  |  |
| Unvalidated (99DOTS) | ~ | Bank                              |                                      | -                                                                         |  |  |  |  |  |  |
| Admin                | ~ | Branch                            |                                      | -                                                                         |  |  |  |  |  |  |
| Others               |   | Branch Id                         |                                      | -                                                                         |  |  |  |  |  |  |
| Others               | < | IFSC Code - Fill out the bar      |                                      |                                                                           |  |  |  |  |  |  |
|                      |   | Account No.                       |                                      | -                                                                         |  |  |  |  |  |  |
|                      |   | Name                              |                                      | -                                                                         |  |  |  |  |  |  |
|                      |   |                                   |                                      |                                                                           |  |  |  |  |  |  |
|                      |   | Login Information                 |                                      |                                                                           |  |  |  |  |  |  |
|                      |   |                                   | User Name:                           |                                                                           |  |  |  |  |  |  |
|                      |   |                                   | Reset Password: <b>4, CLICK HERE</b> |                                                                           |  |  |  |  |  |  |
|                      |   |                                   | + SUBMIT                             |                                                                           |  |  |  |  |  |  |

## Step 3: Approve Bank Details from DBT Checker Login

| ပြုစာနန်ာရှိသည်   |   |                                                                              |                                                                                                    |                                                                                                    | CALL 1800116666 FOR HELP! TRAINING                                     | MATERIALS ASK FOR HELP                                                                         | WHAT'S NEW! | ¥. 12.15÷               |
|-------------------|---|------------------------------------------------------------------------------|----------------------------------------------------------------------------------------------------|----------------------------------------------------------------------------------------------------|------------------------------------------------------------------------|------------------------------------------------------------------------------------------------|-------------|-------------------------|
| I DBT             | ] | Dashboard / DBT                                                              |                                                                                                    |                                                                                                    |                                                                        |                                                                                                |             |                         |
| Nikshay dashboard |   |                                                                              |                                                                                                    |                                                                                                    |                                                                        |                                                                                                |             |                         |
| 🗐 Others          | ~ | For detailed guida                                                           | ance on general DBT please <mark>click here.</mark> For a                                                                              | list of common questions please <mark>click here.</mark>                                                                |                                                                        |                                                                                                |             |                         |
|                   |   | Scheme Selection Private Sector List of benefic Showing 1-1 of 1 SUBMIT HFID | Beneficiary Approval - "Be   NP   - Onl   Patients   - One   iaries to be approved for Private Second results   results     Do Nothing | neficiary Approval" Tak<br>Y Scheme<br>y visible in DBT page fro<br>e time activity (Extra ste<br>ctor Incentive Scheme | o is only applicable fo<br>om DBT Checker Log<br>ep to avail DBT Incen | r Private Provide<br>gin<br>tive)<br>Bank Details<br>Account No: 456<br>IFSC Code: ICICIOOOOO5 | er (HF) ai  | nd<br>3 33<br>TU<br>AST |

**ဥ**ုနှင့်ချင်ကျာ

## Step 4: Auto generation of benefit via Nikshay

| षुन्नेस्झेवपु     |   |                                                                                                    |                                              |                           |                   | CALL 1800116666 FOR HELP! | ASK FOR HELP V | 1 بن <sup>د</sup> 9 🎍 /HAT'S NEW! |               |  |  |
|-------------------|---|----------------------------------------------------------------------------------------------------|----------------------------------------------|---------------------------|-------------------|---------------------------|----------------|-----------------------------------|---------------|--|--|
| DBT               |   | Dashboard / DBT                                                                                       |                                              |                           |                   |                           |                |                                   |               |  |  |
| Nikshay dashboard |   |                                                                                                    |                                              |                           |                   |                           |                |                                   |               |  |  |
| (Ö) Others        | , | For detailed guidance on general I                                                                    | DBT please <mark>click here.</mark> For a li | st of common questions pl | lease click here. |                           |                |                                   |               |  |  |
|                   |   | Scheme Selection Beneficiary                                                                          | Approval                                     | Maker Pending             | Approver Pen      | ding PFMS Pr              | ocessing Paid  | Removed                           | Pfms Rejected |  |  |
|                   | < | Nutritional Support Scheme                                                                            |                                              | 10255                     | 1349              | 346                       | 1999           | 2                                 | 760           |  |  |
|                   |   | Tribal Support Scheme<br>Treatment Supporter's Honorarium<br>Incentives for Notification and Outcomes |                                              | 0                         | 0                 | 0                         | 0              | 0                                 | 0             |  |  |
|                   |   |                                                                                                    |                                              | 0                         | 0                 | 0                         | 0              | 0                                 | 0             |  |  |
|                   |   |                                                                                                    |                                              | 44                        | 0                 | 81                        | 0              | 0                                 | 7             |  |  |
|                   |   |                                                                                                    |                                              |                           |                   |                           |                |                                   |               |  |  |

Once beneficiary is approved from DBT Checker Logins, Benefits will be processed and will be visible in DBT Maker Login

# Step 5: Approval by DBT Maker

|                                               | ٩                                                                |         |          |                         |         |                                    | CALL 180                | 0116666 FOR | HELP! TRAI  | NING MATERIALS                                                       | ASK FOR HELP WHAT'S NEW!                                                                                     |
|-----------------------------------------------|------------------------------------------------------------------|---------|----------|-------------------------|---------|------------------------------------|-------------------------|-------------|-------------|----------------------------------------------------------------------|----------------------------------------------------------------------------------------------------|
| lotific                                       | ation Incent                                                     | ive for | Privat   | e Sect                  | tor     |                                    |                         |             |             |                                                                      |                                                                                                    |
| Pending                                       | Processing Paid                                                  | Removed |          |                         |         |                                    |                         |             |             |                                                                      |                                                                                                    |
| Refine Resu<br>howing 1-<br>SUBMIT<br>Benefit | ults 🗸                                                           |         | Provider | Patient                 | Patient | Incentive                          | Benefit                 |             | Beneficiary |                                                                      | α ( <mark>1</mark> ) )                                                                                       |
| ID                                            | Action                                                           | Name    | ID       | Name                    | ID      | Туре                               | Status                  | Amount      | Status      | Bank Details                                                         | Recent Log                                                                                                   |
| 43                                            | Do Nothing V<br>Send to Approver<br>Mark Paid External<br>Remove |         |          | Test<br>Condition<br>60 | 154     | Outcome<br>Declartion<br>Incentive | Waiting<br>for<br>Maker | ₹ 500       | Validated   | Account No:<br>00491600001979<br>IFSC Code:<br>HDFC0000049<br>C Edit | NIKSHAY Commented (Private Provider Incentive for as<br>date: 26-07-19) on 26/7/2019<br>Show all logs        |
| 37                                            | Do Nothing Do Nothing                                            |         |          | Test<br>Condition<br>54 | 146     | Informant<br>Incentive             | Waiting<br>for<br>Maker | ₹ 500       | Validated   | Account No:<br>00491600001979<br>IFSC Code:<br>HDFC0000049<br>C Edit | NIKSHAY Commented (Private Provider Informant Ince<br>01-07-19) on 26/7/2019<br>Show all logs                |
| 33                                            | Do Nothing 🛩                                                     |         |          | Test<br>Condition<br>33 | 129     | Notification<br>Incentive          | Waiting<br>for<br>Maker | ₹ 500       | Validated   | Account No:<br>00491600001979<br>IFSC Code:<br>HDFC0000049<br>C Edit | NIKSHAY Commented (Private Provider Incentive for N<br>Notification: 01-01-19) on 26/7/2019<br>Show all logs |

# Step 6: Approval by DBT Checker

| 6             | Q                                                                                                    |          |                |                 |               |                         | CALL 18           | 00116666 FOR | HELPI TRAI            | NING MATERIALS             | ASK FOR HELP WHAT'S NEWI                               |
|---------------|----------------------------------------------------------------------------------------------------|----------|----------------|-----------------|---------------|-------------------------|-------------------|--------------|-----------------------|----------------------------|--------------------------------------------------------|
| Notific       | cation Incent                                                                                                  | tive for | Privat         | e Sect          | tor           |                         |                   |              |                       |                            |                                                        |
| Pending       | Processing Paid                                                                                                | Removed  |                |                 |               |                         |                   |              |                       |                            |                                                        |
| Refine Res    | aults 🐱                                                                                                    |          |                |                 |               |                         |                   |              |                       |                            |                                                        |
| Showing 1-    | -16 of 16 results                                                                                              |          |                |                 |               |                         |                   |              |                       |                            |                                                        |
| SUBMIT        | li in the second second second second second second second second second second second second second second se |          |                |                 |               |                         |                   |              |                       |                            |                                                        |
| Benefit<br>ID | Action                                                                                                    | Name     | Provider<br>ID | Patient<br>Name | Patient<br>ID | Incentive<br>Type       | Benefit<br>Status | Amount       | Beneficiary<br>Status | Bank Details               | Recent Log                                             |
|               |                                                                                                    |          |                | 7.4             |               | 0.4                     |                   |              |                       | Account No:                | NIKSHAY Commented (Private Provider Incentive for acci |
| 43            | Do Nothing ~<br>Send to Approver                                                                               |          |                | Condition<br>60 | 154           | Declartion<br>Incentive | for<br>Maker      | ₹ 500        | Validated             | IFSC Code:<br>HDFC0000049  | date: 26-07-19) on 26/7/2019                           |
|               | Mark Paid External<br>Remove                                                                                   |          |                |                 |               |                         |                   |              |                       | 🖊 Edit                     |                                                        |
|               | Do Nothing                                                                                                    |          |                | Test            |               | Informat                | Waiting           |              |                       | Account No: 00491600001979 | NIKSHAY Commented (Private Provider Informant Incent   |
| 37            | Do Nothing 🗸                                                                                                   |          |                | Condition<br>54 | 146           | Incentive               | for<br>Maker      | ₹ 500        | Validated             | IFSC Code:<br>HDFC0000049  | 01-07-19) on 26/7/2019<br>Show all logs                |
|               |                                                                                                    |          |                |                 |               |                         |                   |              |                       | 🖌 Edit                     |                                                        |
|               |                                                                                                    |          |                | Test            |               | Nuclear                 | Waiting           |              |                       | Account No: 00491600001979 | NIKSHAY Commented (Private Provider Incentive for Not  |
| 33            | Do Nothing ~                                                                                                   |          |                | Condition<br>33 | 129           | Incentive               | for<br>Maker      | ₹ 500        | Validated             | IFSC Code:<br>HDFC0000049  | Notification: 01-01-19) on 26/7/2019<br>Show all logs  |
|               |                                                                                                    |          |                |                 |               |                         |                   |              |                       | 🖋 Edit                     |                                                        |

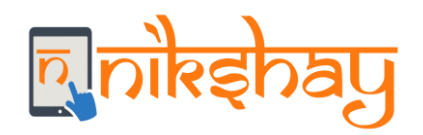

| Enrolment by | Diagnosis   | District  | Beneficiary                  | Incentive Type | Notes                                                       |
|--------------|-------------|-----------|------------------------------|----------------|-------------------------------------------------------------|
| Pub(PHI)     | Private(HF) | Same      | Pvt                          | Notification   |                                                             |
| Pub(PHI)     | Private(HF) | Different | Pvt                          | Notification   | Benefit will be generated in the<br>District of the PVT HF  |
| Priv(HF)     | Pub(PHI)    | Same      | Pvt                          | Informant      |                                                             |
| Priv(HF)     | Pub(PHI)    | Different | No benefit gets<br>generated | NA             | Rare cases - This will need to be<br>paid via PFMS directly |
| Priv(HF)-A   | Priv(HF)-A  | Same      | PvtA                         | Informant      |                                                             |
| Priv(HF)-A   | Priv(HF)-B  | Same      | PvtA                         | Informant      |                                                             |
| Priv(HF)-A   | Priv(HF)-B  | Different | No benefit gets<br>generated | NA             | Rare cases - This will need to be paid via PFMS directly    |

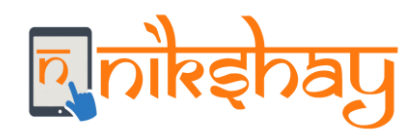

- Generated when a patient's treatment Outcome is declared
- Benefit will be generated only if the Outcome is declared from Private sector logins, irrespective of notification done.
- Outcome Incentive will only be given if the treatment outcome is declared from "Private Practitioner/Clinic.etc. (Single)" and "Hospital/ Clinic/ Nursing Home etc. (Multi)"

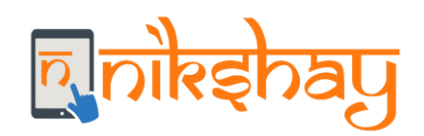

| Benefit       Incentive       Amount       Status_B       Beneficia       Beneficia       PFMS       Agency       Bank       Branch         ID       Type       Amount       Status_B       Beneficia       Pry Name       Status       Name       Account       Name_IF         No       SC Code       SC Code       SC Code       SC Code       SC Code | 1             | 2                 | 3      | 4                  | 5                  | 6                    | 7              | 8              | 9                     | 10                           |
|----------------------------------------------------------------------------------------------------|---------------|-------------------|--------|--------------------|--------------------|----------------------|----------------|----------------|-----------------------|------------------------------|
|                                                                                                    | Benefit<br>ID | Incentive<br>Type | Amount | Status_B<br>enefit | Beneficia<br>ry ID | Beneficia<br>ry Name | PFMS<br>Status | Agency<br>Name | Bank<br>Account<br>No | Branch<br>Name_IF<br>SC Code |

|   | 11            | 12              | 13               | 14             | 15     | 16               | 17                | 18                 | 19                          | 20          | 21               |
|---|---------------|-----------------|------------------|----------------|--------|------------------|-------------------|--------------------|-----------------------------|-------------|------------------|
| - | Episode<br>ID | Patient<br>Name | Provider<br>Name | Provider<br>ID | Gender | Primary<br>Phone | Patient<br>Status | Diagnosi<br>s Date | Treatme<br>nt Start<br>Date | Outcom<br>e | Outcom<br>e Date |

Reports will be made available via Nikshay Reports

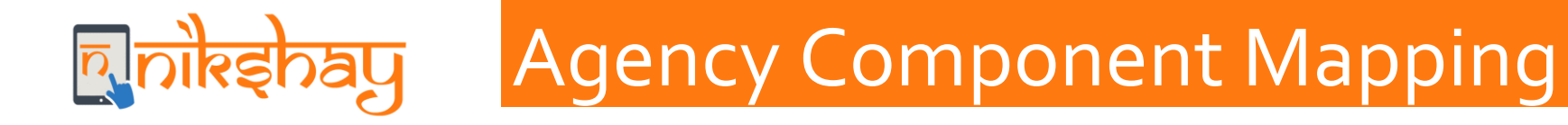

• Login from the Data Approver ID

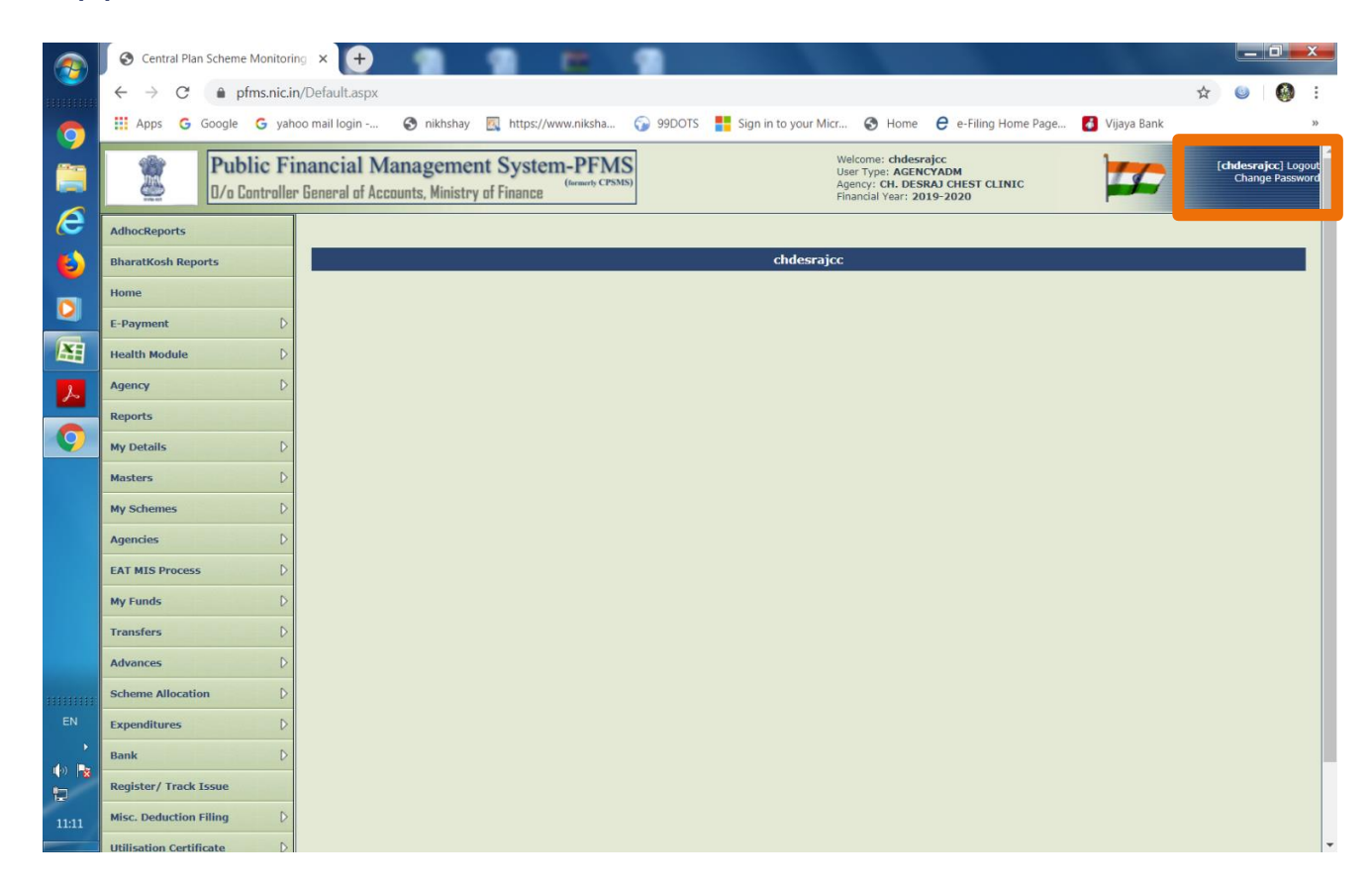

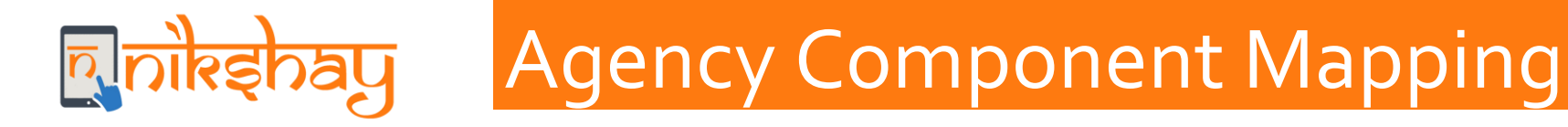

#### • Under option "My schemes" click on "Manage"

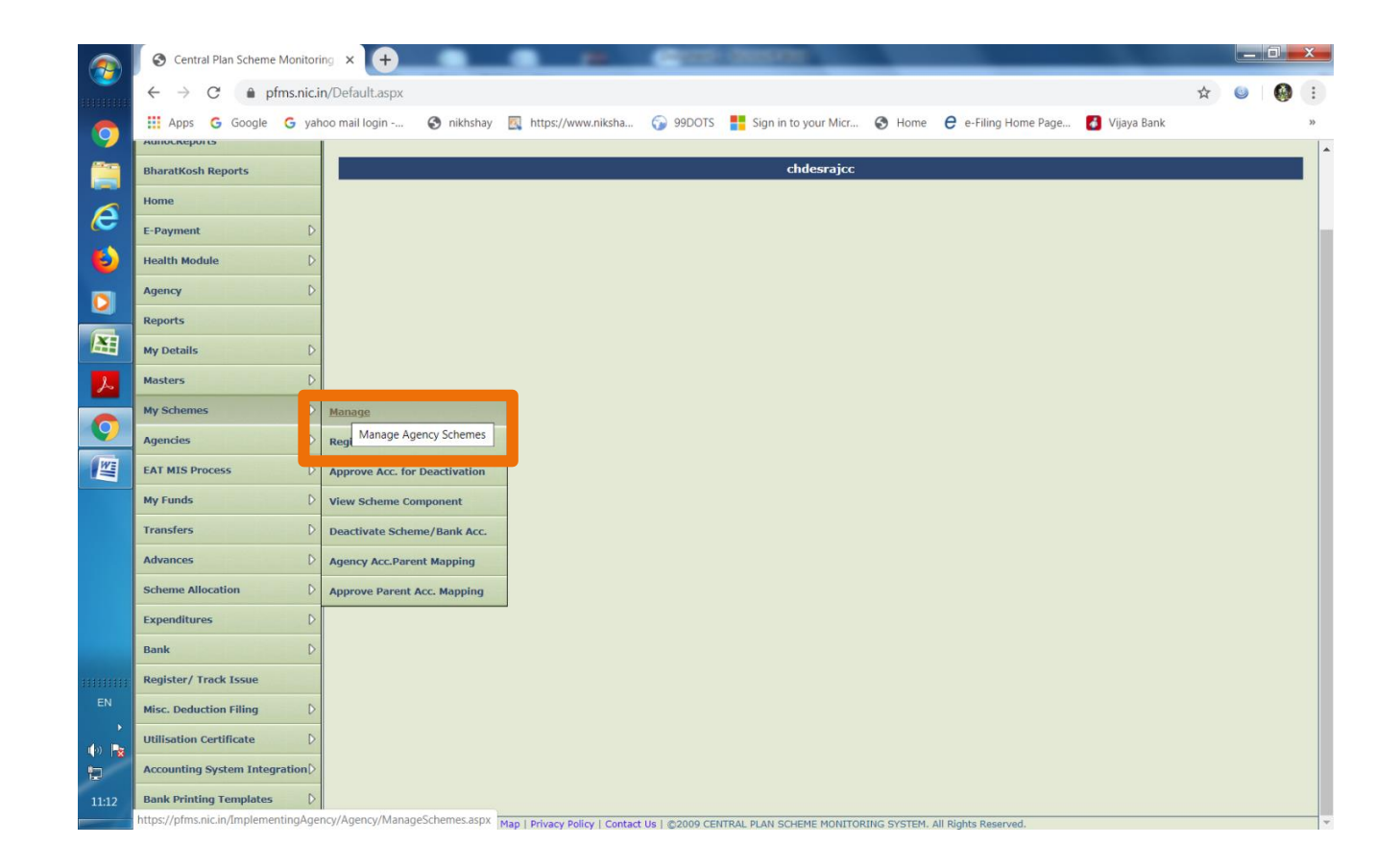

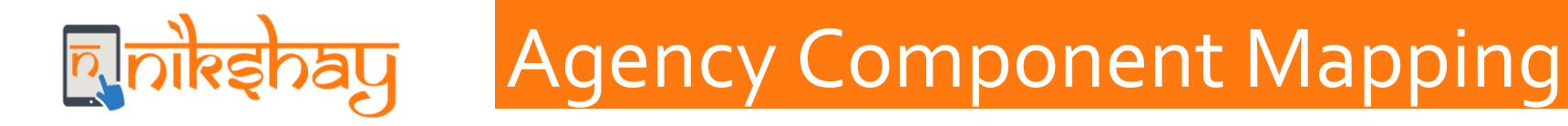

#### • Select "9156" National Rural Health Mission

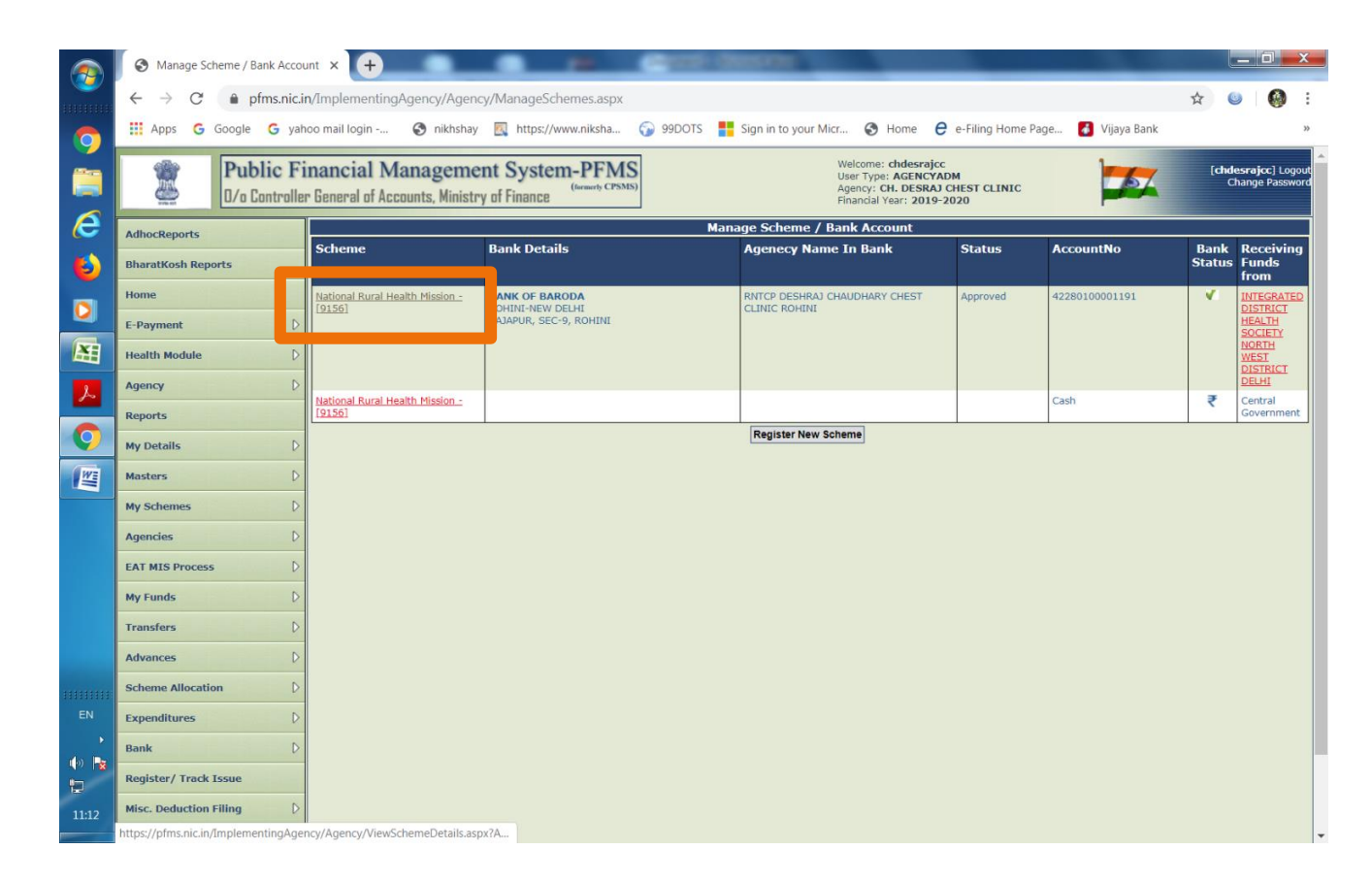

# ब्रुलोस्इनिड्यु Agency Component Mapping

#### Select "Agency Account Scheme component mapping"

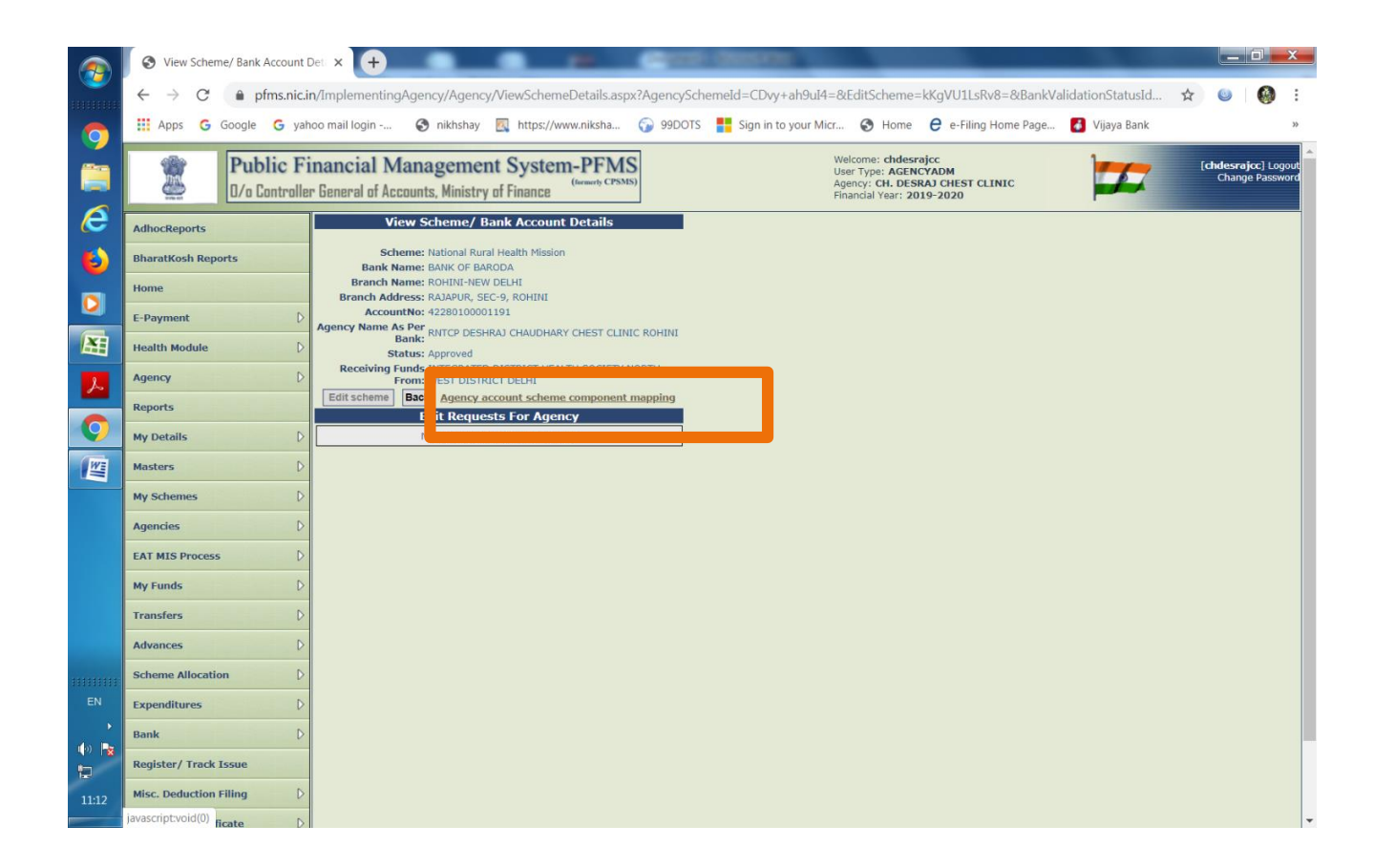

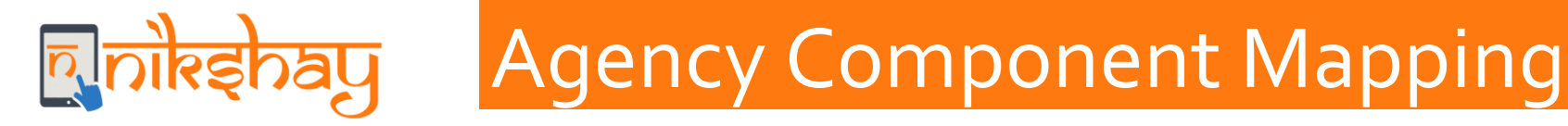

#### • A list of components pops up. Select "RNTCP

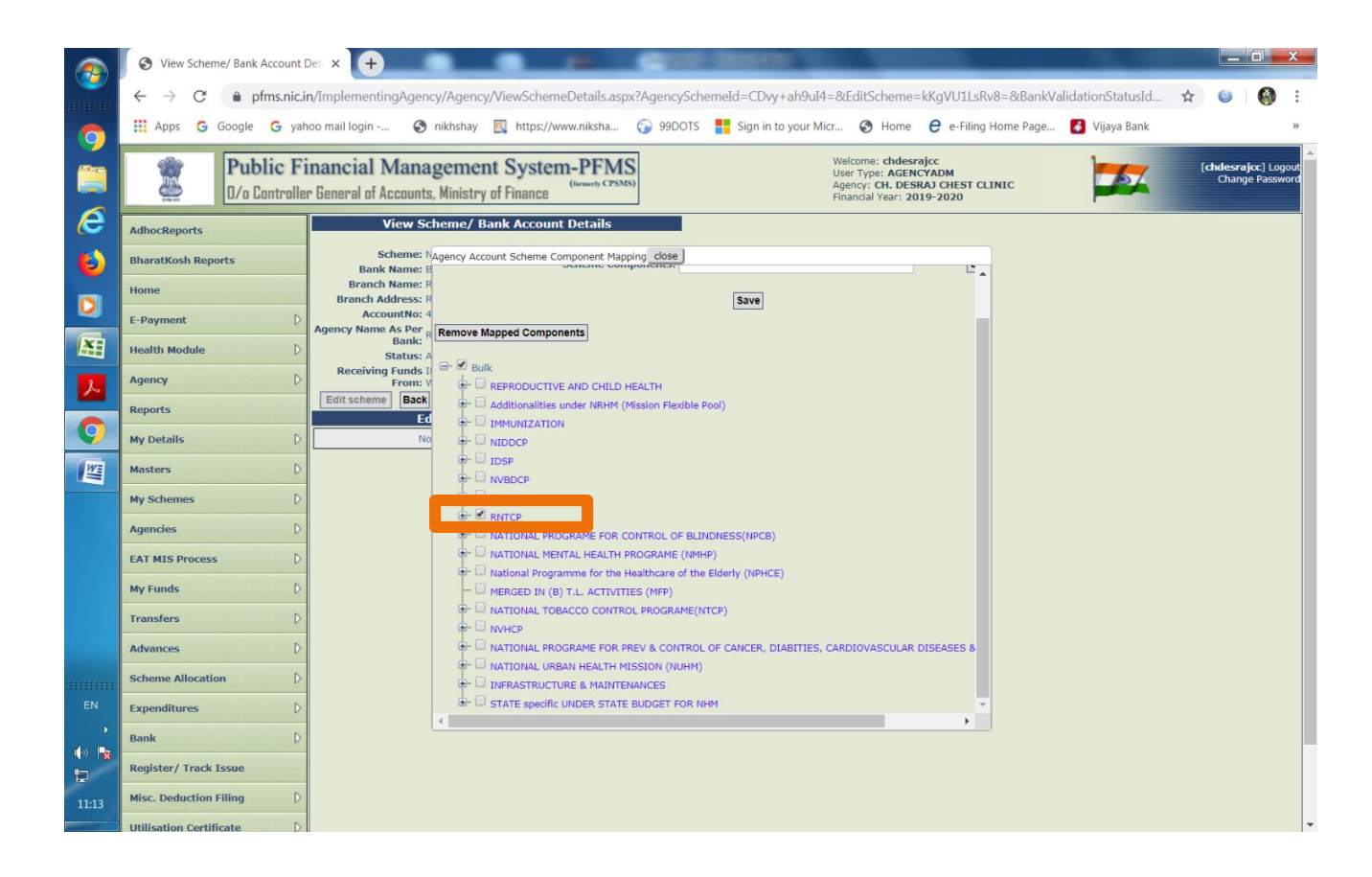

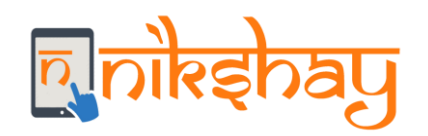

### Agency Component Mapping

#### • Scroll down under :RNCTP".

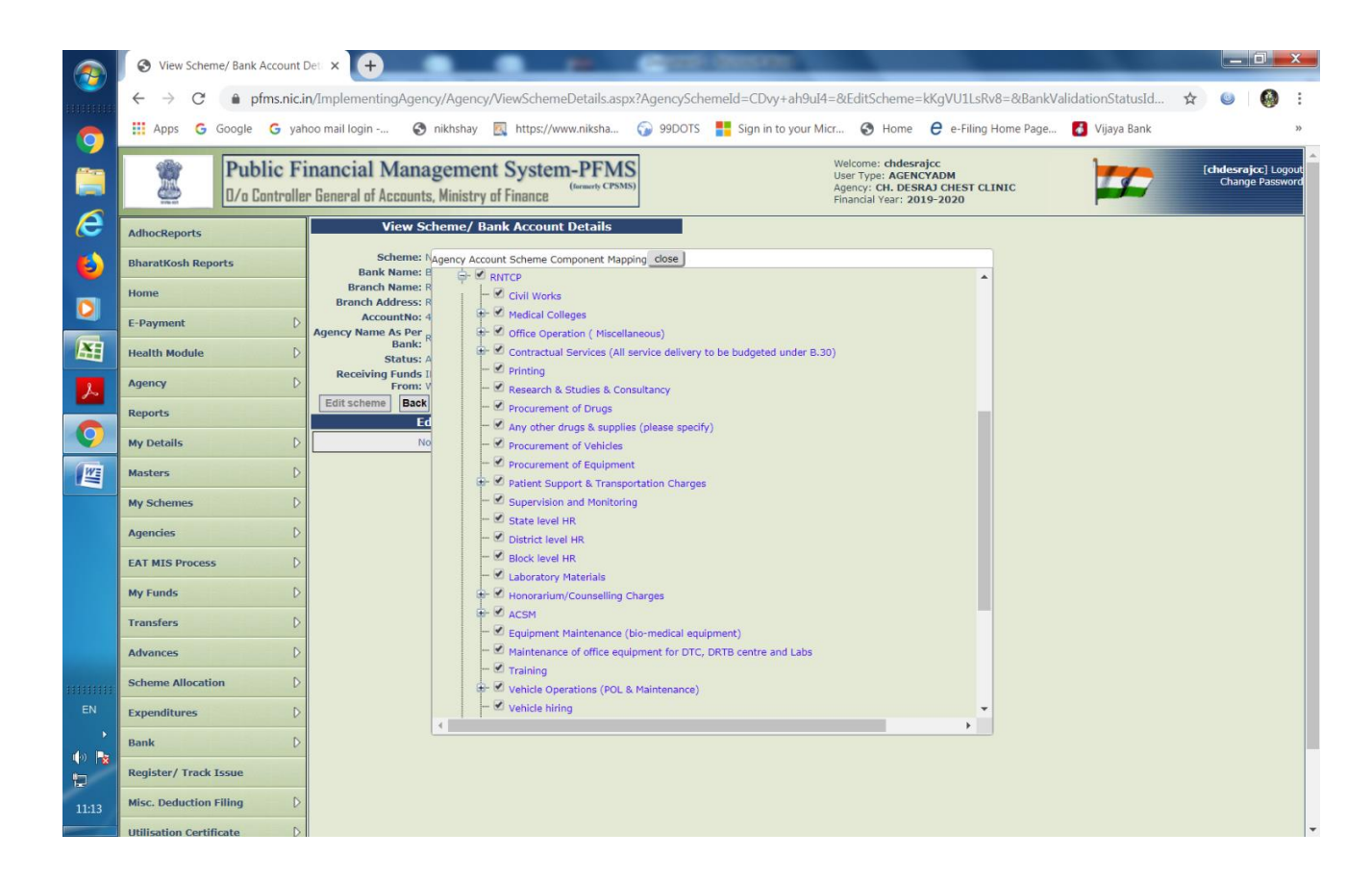

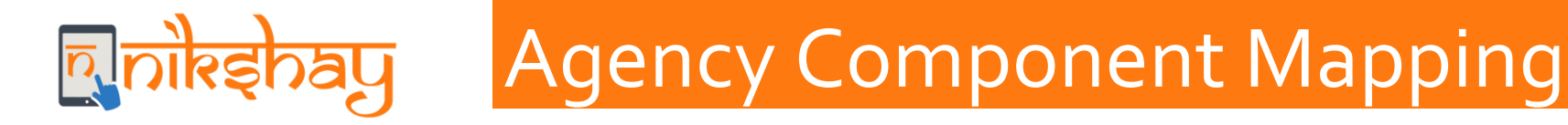

#### • Click on Public Private Mix

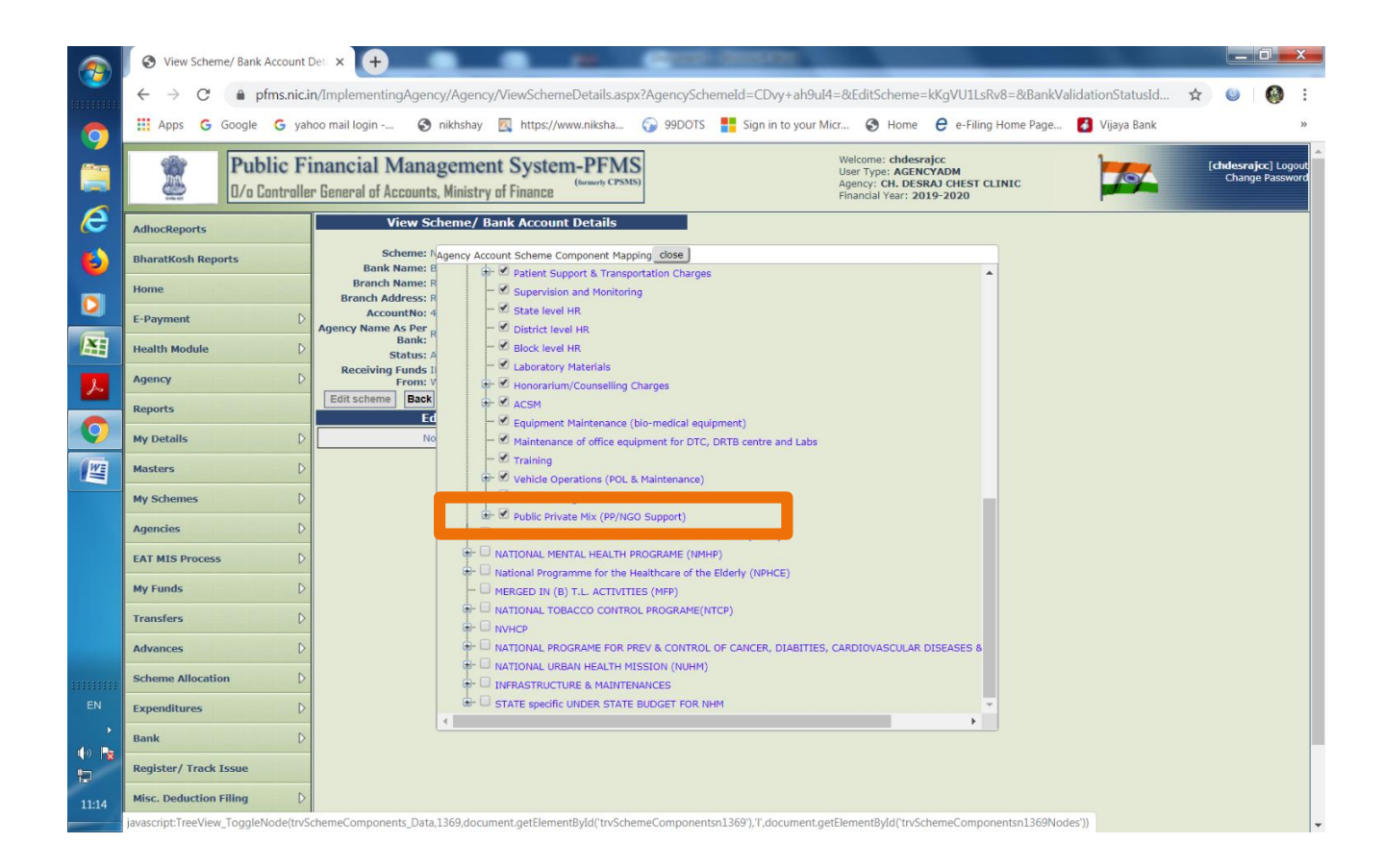

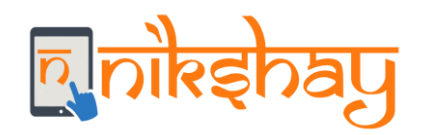

### Agency Component Mapping

#### • Tick the dialogue box

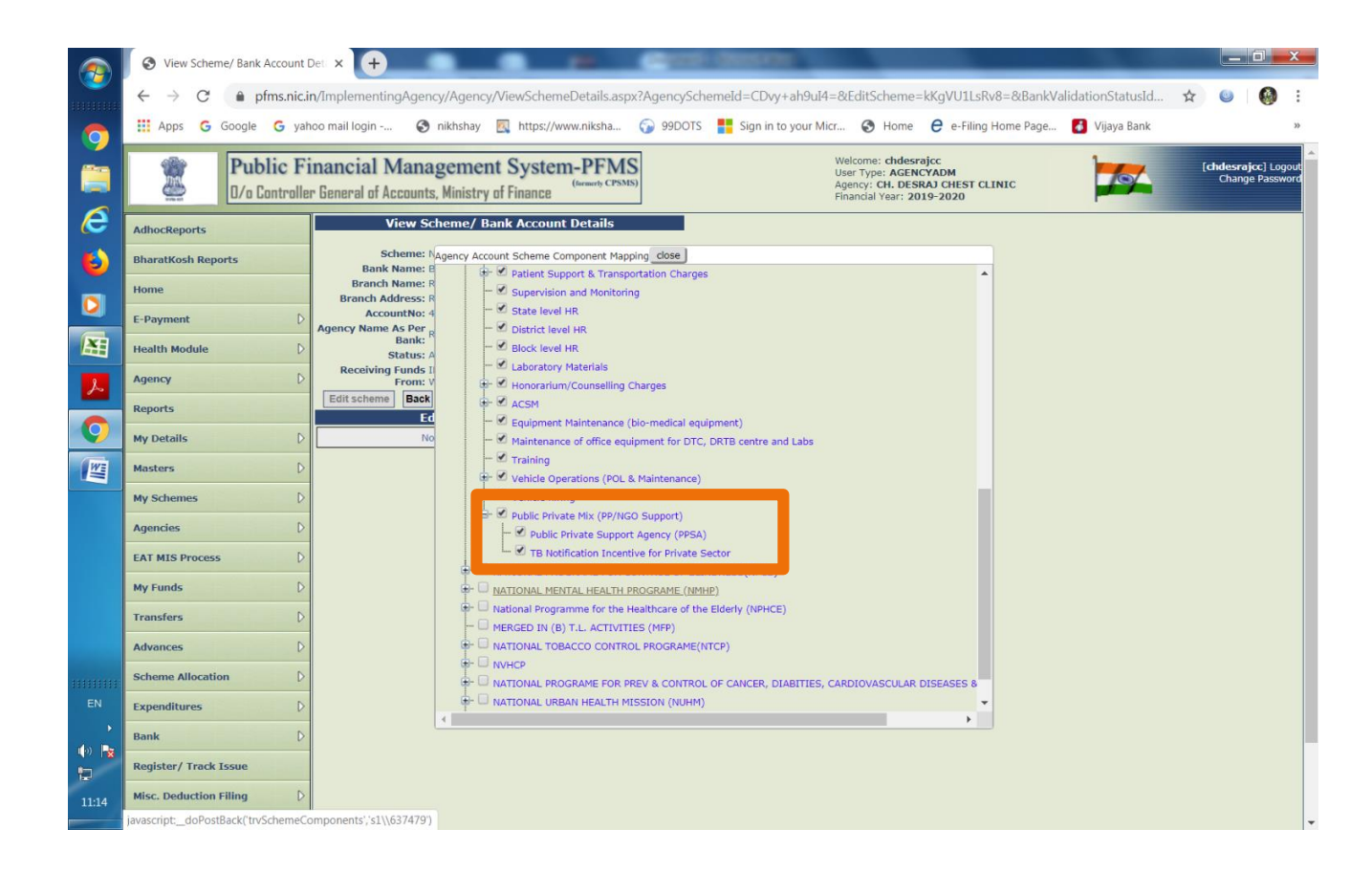

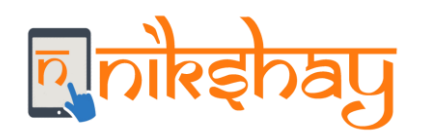

## Agency Component Mapping

#### Click on "Save"

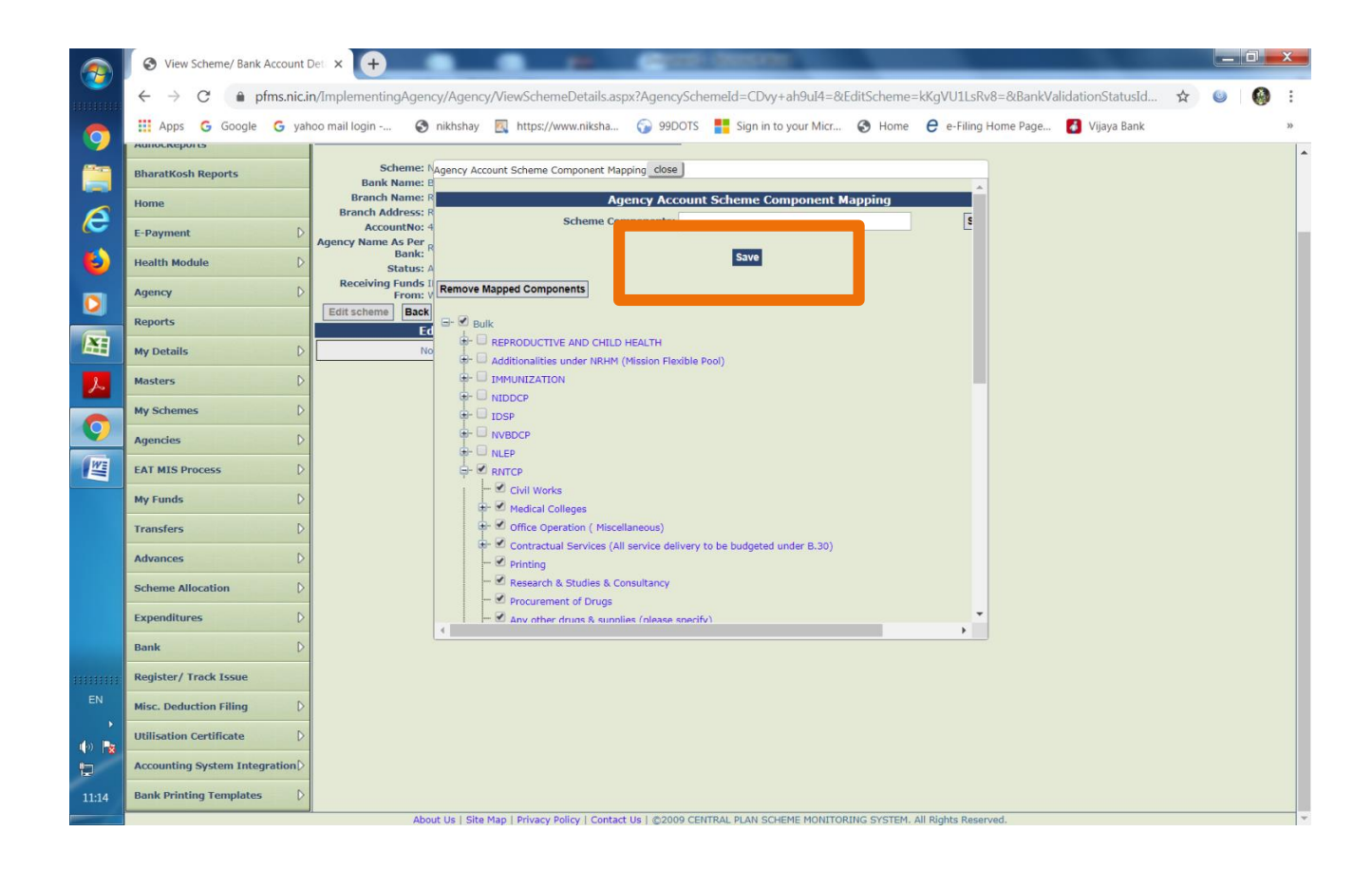

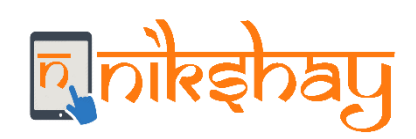

# Thank you